Kasutusjuhend

Põllumassiivide muudatused

## Sisukord

| Põllumassiivide muudatused                                                            | 3 |
|---------------------------------------------------------------------------------------|---|
| Põllumassiivi kasutaja peab andma PRIA-le teada:                                      | 3 |
| Ettepaneku saab esitada:                                                              | 3 |
| Teenuse asukoht                                                                       | 3 |
| Teenuse avaleht                                                                       | 3 |
| Teenuse kolm tabelit - esitamata ettepanekud, esitatud ettepanekud ja põllumassiivid. | 3 |
| Ettepaneku alustamine                                                                 | 5 |
| Teenuse kaardirakendus                                                                | 5 |
| Ettepaneku tegemine                                                                   | 6 |
| Piirjoone joonistamine ja muutmine                                                    | 6 |
| Andmete salvestamine                                                                  | 7 |
| Ettepaneku esitamine                                                                  | 8 |

## Põllumassiivide muudatused

• teenus põllumassiivi või säilitatavate maastikuelementide andmete muutmise ettepanekute esitamiseks PRIA-le.

• teenus põllumassiivide registri uusimate registriandmetega tutvumiseks.

### Põllumassiivi kasutaja peab andma PRIA-le teada:

- kui maa pole enam põllumajanduslikus kasutuses on rajatud ehitisi, teid, veekogusid, maa on võsastunud või metsastatud vms;
- kui on võetud põllumajanduslikku kasutusse uusi maid või eemaldatud mittetoetusõiguslikud objektid (näiteks võsa, püsivad põhupallid jms).

### Ettepaneku saab esitada:

- põllumassiivi või säilitatava maastikuelemendi piiri muutmiseks.
- uue põllumassiivi või säilitatava maastikuelemendi lisamiseks registrisse.
- põllumassiivi maakasutuse muutmiseks.

### Teenuse asukoht

```
E-PRIA \rightarrow Pindalateenused \rightarrow Põllumassiivide muudatused
```

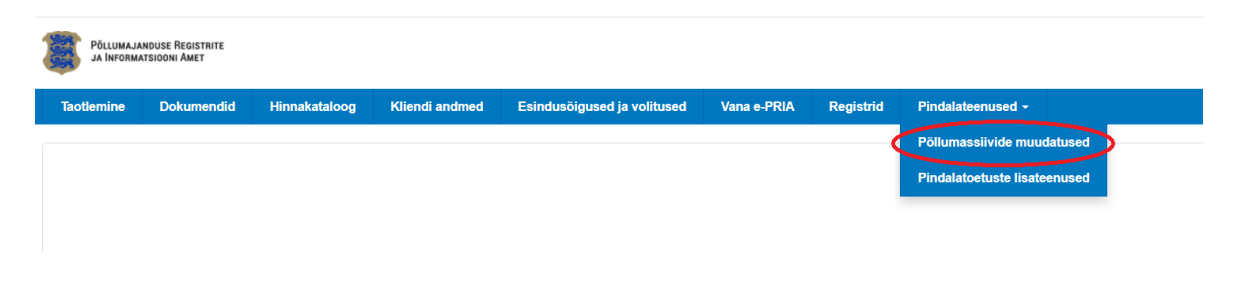

## Teenuse avaleht

Teenuse kolm tabelit - esitamata ettepanekud, esitatud ettepanekud ja põllumassiivid. <u>NB!</u> Kui esitamata või esitatud ettepanekud puuduvad, siis vastavaid tabeleid ei kuvata.

### Esitamata ettepanekud 🥑

**Esitamata ettepanekud** – tabelis on PRIA-le esitamata põllumassiivide ja/või säilitatavate maastikuelementide muudatusettepanekud. Pärast esitamist kuvatakse need esitatud ettepanekute tabelis.

Esitamata ettepanekut saab:

muuta nupuga 焰 - avaneb kaart ja saab muuta piiri

• muuta nupuga 🧭 - tabelis saab muuta maakasutust ja selgitust.

Kustuta kõik ettepanekud

kustutada nupuga

või ükshaaval rea lõpus oleva nupuga 🛍 .

Ettepaneku esitamiseks vajuta nuppu Esita. Kõik tabelis olevad esitamata ettepanekud saab esitada korraga.

### Esitatud ettepanekud o

**Esitatud ettepanekud** – tabelis on PRIA-le esitatud ja menetlemisel olevad põllumassiivide ja/või säilitatavate maastikuelementide muudatusettepanekud.

Ettepanekuid kuvatakse tabelis seni, kuni PRIA on need üle vaadanud ja registrimuudatuse kinnitanud.

Kui PRIA on soovitud muudatused registrisse sisse viinud, kajastuvad need põllumassiivide tabelis.

### Põllumassiivid ø

**Põllumassiivid** – tabelis on viimasel taotlusel olevad põllumassiivid ja/või viimase aasta jooksul ettepanekuga registrisse lisatud põllumassiivid.

### Tabelist saab ülevaate:

- millal on põllumassiiv viimati üle vaadatud ja piire muudetud.
- kus ja kui suur on pindalaline muudatus.
- kas põllumassiiv on ülevaatamisel või muudatuste täpsustamiseks välikontrolli suunatud.

### Põllumassiivi numbri juures olevast noolest avaneb:

- põllumassiivi eelvaate kaardipilt põllumassiivile vajutades avaneb kaart piiri vaatamiseks või muutmiseks.
- info põllumassiividega seotud säilitatavate maastikuelementide kohta

### Nuppude tähendused tabelis:

- 🔨 põllumassiiv on registris ülevaatamisel.
- 🤒 põllumassiiv on suunatud välikontrolli.
- põllumassiivil on säilitavaid maastikuelemente.

Põllumassiive on võimalik tabelist eksportida, vajutades tabeli päises olevale nupule

Ekspordi

Eksporditav zip-fail sisaldab kõikide tabelis olevate põllumassiivide ja säilitatavate maastikuelementide geomeetriaid .shp formaadis.

## Ettepaneku alustamine

- Vajuta nuppu
  - Vajuta põllumassiivide tabelis nuppu 🗳 , või
- Vajuta põllumassiivi tabelis avanevat eelvaate kaardipilti.

või

## Teenuse kaardirakendus

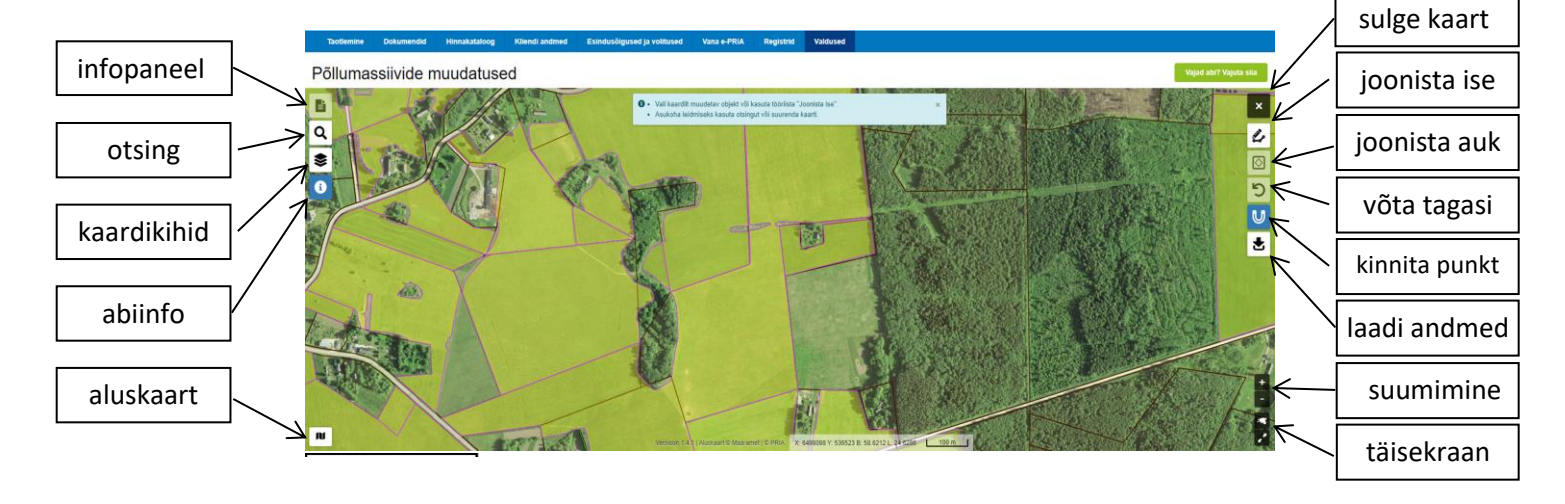

Le kaardilt valitud objekti infopaneel, seal on põllumassiivi number, maakasutus ja pindala või katastriüksuse tunnus.

Q - saad otsida põllumassiivi numbri, katastriüksuse tunnuse/nime, asukoha järgi.

- saad kaardikihte sisse ja välja lülitada. Kaardilt alumise kihi valimiseks tuleb sellest pealmised kihid välja lülitada.

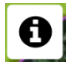

- abiinfopaneeli avamine ja sulgemine.

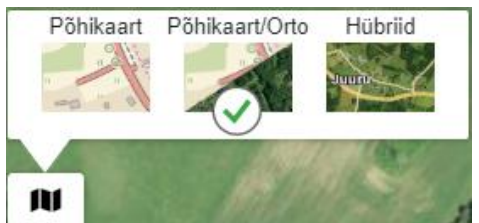

- aluskaardiks saad valida põhikaardi, ortofoto või hübriidina

mõlemad.

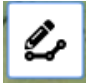

- saad ise joonistada objekti, mida soovid põllumassiivide registrisse kanda.

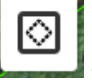

- saad objekti sisse joonistada augu, hiljem on võimalik augu kuju muuta.

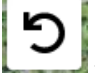

võta tegevus tagasi.

- snäppimise tööriist, mis kinnitab joonistades punkti täpselt teise nurgapunkti külge

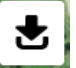

- enda andmete laadimine. Andmed peavad olema zip-formaadis. Laaditud andmeid saad kasutada ettepanekute joonistamisel.

# Ettepaneku tegemine

## Piirjoone joonistamine ja muutmine

### Kui lähed kaardirakendusse nupuga

1. Kasuta otsingut või kaardipildi suurendamist ja nihutamist maatüki leidmiseks.

Lisa uus

2. Kui õige koht leitud:

• käsitsi uue objekti joonistamiseks kasuta tööriista "Joonista ise" 1. Vali tööriist ja hakka kaardi peal vasaku hiire klahviga klikkides nurgapunkte lisama. Piirjoone saad lõpetada topeltklikiga, ühe klikiga alguspunktil või klahviga Enter.

• vali kaardi pealt põllumassiiv, säilitatav maastikuelement või katastriüksus ning vajuta

infopaneelil nuppu

Muuda

3. Piirjoone muutmiseks kliki nurgapunktil ja hiire vasakut klahvi all hoides nihuta nurgapunkti.

4. Nurgapunkti kustutamiseks vajuta või hoia all klaviatuuril "Delete" või "D" olles hiirekursoriga punkti kohal.

- 5. Objekti sisse augu tegemiseks kasuta tööriista "Joonista auk" . Vali tööriist ja hakkas kaardil selle koha ümber areaali joonistama, mille tahad objektist välja arvata.
- 6. Kui objekt on soovitud kujuga ja pindalaga, vajuta infopaneelil nuppu
- 7. Kui tahad tehtud muudatused kustutada ja joonistamist uuesti alustada, vajuta infopaneelil

Kinnita

nuppu 占

<u>NB!</u> Infopaneelilt saad jooksvalt jälgida muutmisel oleva objekti pindala ja ümbermõõtu.

Muuta saad korraga mitut objekti – inforead nende kohta on infopaneelil, millele klikkides saad minna ühe objekti muutmiselt teise juurde.

### Kui lähed kaardirakendusse nupuga 🤷 :

Põllumassiiv või maastikuelement on nurgapunktidega ja saad hakata piirjoont kohe muutma.

### Andmete salvestamine

- 1. Vali ettepaneku liik põllumassiiv või maastikuelement.
- 2. Vastavalt tehtud valikule avaneb aken andmete täitmiseks:

### Põllumassiiv – täida kohustuslikud väljad.

| Põllumassiiv                                       | * |
|----------------------------------------------------|---|
| Põllumassiivi nr: <b>Uus põllumassiiv</b>          |   |
|                                                    |   |
| Jus pindala: <b>1.96 ha</b>                        |   |
| Jus pindala: <b>1.96 ha</b><br>Maakasutuse tüüp: * |   |

#### Muudatuse selgitus: \* 😮

Selgitusse märkige muutmise põhjused, mis töid olete põllul teostanud, mis seisukorras maa on.

### Maastikuelement – täida kohustuslikud väljad.

| Vali ettepaneku liik: *                                                                                  |                                                              |
|----------------------------------------------------------------------------------------------------|--------------------------------------------------------------|
| Maastikuelement                                                                                          | <b>v</b>                                                     |
| Maastikuelemendi nr: Uus maa                                                                             | stikuelement                                                 |
| Uus pindala: 1.965 ha                                                                                    |                                                              |
| Maastikuelemendi liik: *                                                                                 |                                                              |
| - Vali maastikuelemendi liik -                                                                           | <b>v</b>                                                     |
| Maakasutuse tüüp: *                                                                                      |                                                              |
| - Vali maakasutus -                                                                                      | •                                                            |
| Muudatuse selgitus: * 🚱<br>Selgitusse märkige muutmise põhjused, r<br>teostanud, mis seisukorras maa on. | is töid olete põllul                                         |
| 3. Kui vajalikud andmed on sises                                                                         | atud:                                                        |
| vajuta nuppu Salvesta                                                                                    | - salvestab ettepaneku.                                      |
| vajuta nuppu Järgmine juurde.                                                                            | - ettepanekut ei salvestata, liigub järgmise muutmisel objek |
|                                                                                                    | )                                                            |

• vajuta nuppu **Katkesta** - ettepanekut ei salvestata, liigub tagasi kaardirakendusse.

## Ettepaneku esitamine

Kui ettepanekud on salvestatud, ilmuvad need teenuse esilehe Esitamata ettepanekute tabelisse.

Et soovitud muudatused PRIA-le jõuaks, tuleb need esitada. Vajuta nuppu

Esita